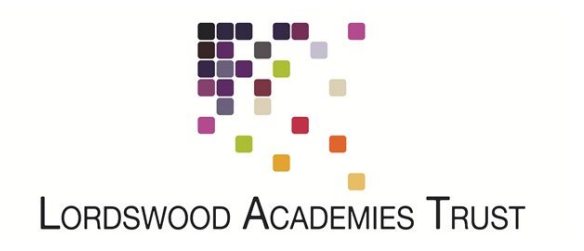

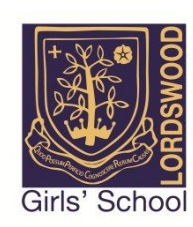

## **Connecting Your Apple Mac to the LSFC BYOD Network**

In the menu bar, click on the Wi-Fi icon and select the "LSFC-BYOD" wireless network. There is no password so you will be connected automatically.

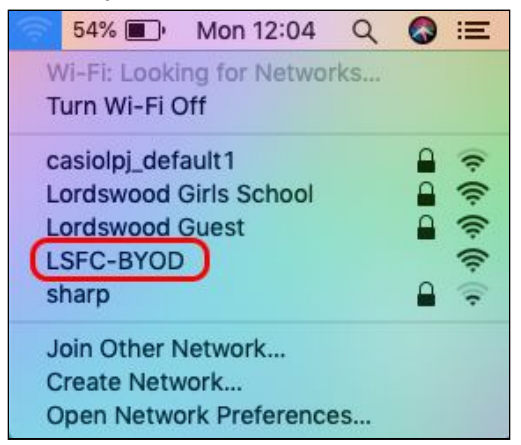

You will then be redirected to the Lordswood Academies Trust login page. Please enter your network username and password into this box (the same username and password that you use to log in to the school computers).

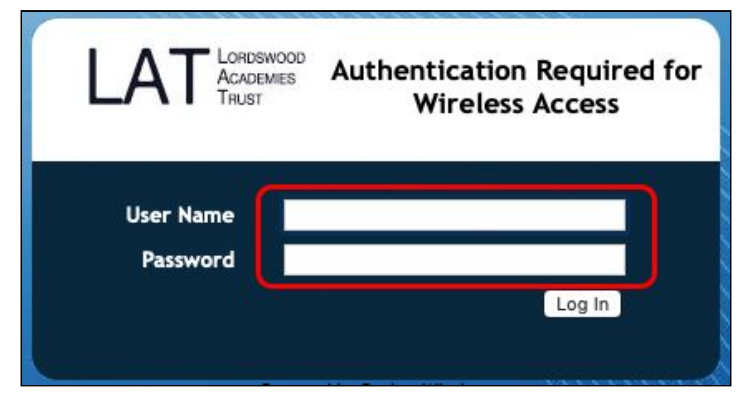

You will see a brief message that your account details are being authenticated.

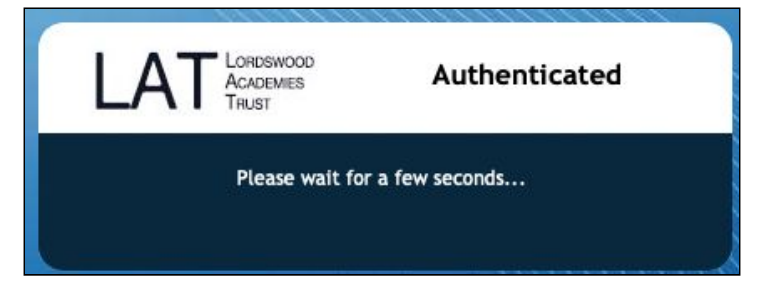

And as long you have entered your details correctly, you will see a "Success" message.

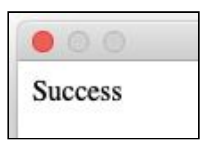

From here, tap on "Done" in the bottom right corner to close the window.

| Done | Ì    |
|------|------|
|      | Done |

The next step is to install our security certificate. This will enable us to provide you with secure, filtered connectivity whilst ensuring any inappropriate or illegal content can't be accessed. To do this, please browse to the following site:

## http://smoothwall.lordswoodgirls.co.uk/getmitm

From this page, tap on the blue "Download Certificate" button. You will be prompted to Download the certificate - please tap the "Download" button at this prompt.

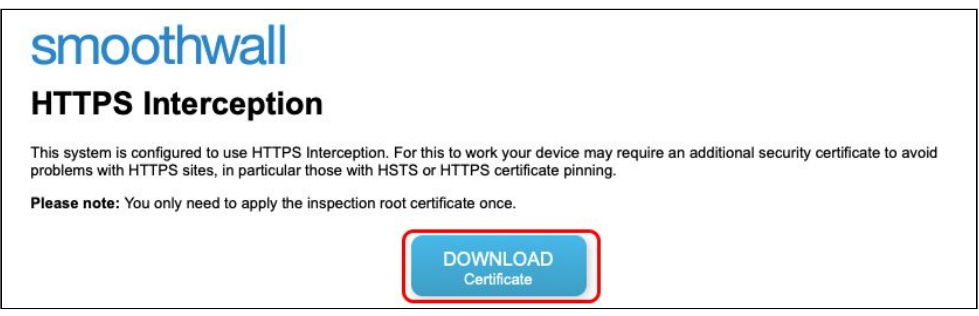

You should see the certificate in your Safari downloads section. Please double click on it to begin the installation process.

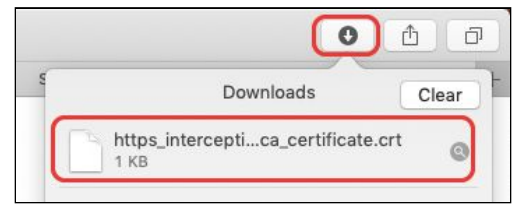

You will be prompted for you username and password in order to modify the system settings. This is the username and password for your Mac and not the school network. Please enter it and click on the blue "Modify Keychain" button

| $\cap$ | Keychain Access is trying to modify the<br>system keychain. |
|--------|-------------------------------------------------------------|
| R      | Enter your password to allow this.                          |
|        | Username:                                                   |
|        | Password:                                                   |
|        |                                                             |
|        | Cancel Modify Keycha                                        |

In the next screen you will see the security certificate listed, but it will have a red cross next to it. We need to tell your Mac to trust this new certificate. To do this double click on the certificate.

| ••• •                                           |                                                                                                    |                                                                |                                                 | Q Search |
|-------------------------------------------------|----------------------------------------------------------------------------------------------------|----------------------------------------------------------------|-------------------------------------------------|----------|
| Keychains  Cogin  Cicloud  System  System Roots | com.apple.kerberos<br>Self-signed root certific<br>Expires: Wednesday, 24<br>This certificate has no | <b>s.kdc</b><br>ate<br>November 2038 at<br>ot been verified by | : 18:54:19 Greenwich Mean Time<br>a third party |          |
| Nam                                             | e ^                                                                                                  | Kind                                                           | Expires                                         | Keychain |
| E                                               | com.apple.kerberos.kdc                                                                               | certificate                                                    | 24 Nov 2038 at 18:54:19                         | System   |
|                                                 | com.apple.systemdefault                                                                              | certificate                                                    | 24 Nov 2038 at 18:54:19                         | System   |
|                                                 | smoothwall.lordswoodgirls.co.uk                                                                      | certificate                                                    | 11 Dec 2030 at 11:45:58                         | System   |
|                                                 |                                                                                                    |                                                                |                                                 |          |
|                                                 |                                                                                                    |                                                                |                                                 |          |
|                                                 |                                                                                                    |                                                                |                                                 |          |
|                                                 |                                                                                                    |                                                                |                                                 |          |
| Category                                        |                                                                                                    |                                                                |                                                 |          |
| All Items                                       |                                                                                                    |                                                                |                                                 |          |
| 2 Passwords                                     |                                                                                                    |                                                                |                                                 |          |
| Secure Notes                                    |                                                                                                    |                                                                |                                                 |          |
| My Certificates                                 |                                                                                                    |                                                                |                                                 |          |
| 🖗 Keys                                          |                                                                                                    |                                                                |                                                 |          |
| Certificates                                    |                                                                                                    |                                                                |                                                 |          |
|                                                 |                                                                                                    |                                                                |                                                 |          |
|                                                 |                                                                                                    |                                                                |                                                 |          |
|                                                 |                                                                                                    |                                                                |                                                 |          |
|                                                 |                                                                                                    |                                                                |                                                 |          |
|                                                 |                                                                                                    |                                                                |                                                 |          |
|                                                 |                                                                                                    |                                                                |                                                 |          |

In the certificate details box, click on the small arrow next to the "Trust" section.

|                                                            | smoothwall.lordswoodgirls.co.uk                                                                                                    |
|------------------------------------------------------------|----------------------------------------------------------------------------------------------------|
| Certificate<br>Sector Certificate<br>Expires: Wed<br>Trust | <b>II.lordswoodgirls.co.uk</b><br>ate authority<br>Inesday, 11 December 2030 at 11:45:58 Greenwich Mean Time<br>all.lordswoodgirls.co.uk" certificate is not trusted |
| Details     Cubicat Name                                   |                                                                                                    |
| Common Name                                                | smoothwall.lordswoodgirls.co.uk                                                                                                    |
| Issuer Name                                                |                                                                                                    |
| Common Name                                                | smoothwall.lordswoodgirls.co.uk                                                                                                    |
| Serial Number                                              | 7                                                                                                    |
| Version                                                    | 3                                                                                                    |
| Signature Algorithm                                        | SHA-256 with RSA Encryption (1.2.840.113549.1.1.11)                                                                                                    |
| Parameters                                                 | None                                                                                                    |
| Not Valid Before                                           | Tuesday, 15 December 2015 at 11:45:58 Greenwich Mean Time                                                                                                    |
| Not Valid After                                            | Wednesday, 11 December 2030 at 11:45:58 Greenwich<br>Mean Time                                                                                                    |
| Public Key Info                                            | DSA Exerution (1.2.940.112540.1111)                                                                                                    |
| Aigorithm                                                  | Romenoryprion (1.2.040.113048.1.1.1)                                                                                                    |

You need to change the "When using this certificate" setting from "Use System Defaults" to "Always Trust" by using the drop down list.

| 😑 😑 smoothwa                                                                                                    | II.lordswoodgirls.co.uk                                                                                         |                       |
|----------------------------------------------------------------------------------------------------|----------------------------------------------------------------------------------------------------|-----------------------|
| Centificate<br>Smoothwall.lordswor<br>Root certificate authority<br>Expires: Wednesday, 11 f<br>* "smoothwall.lordswood" | odgirls.co.uk<br>/<br>December 2030 at 11:45:58 Greenwich Mean Time<br>dgirls.co.uk" certificate is not trusted |                       |
| When using this certificate                                                                                              | Use System Defaults 📀 ?                                                                                         | ✓ Use System Defaults |
| Secure Sockets Layer (SSL)                                                                                               | no value specified                                                                                              | Always Trust          |
| Secure Mail (S/MIME)                                                                                                    | no value specified                                                                                              | Never Irust           |
| Extensible Authentication (EAP)                                                                                          | no value specified                                                                                              |                       |
| IP Security (IPsec)                                                                                                    | no value specified                                                                                              |                       |
| Code Signing                                                                                                    | no value specified                                                                                              |                       |
| Time Stamping                                                                                                    | no value specified                                                                                              |                       |
| X.509 Basic Policy                                                                                                    | no value specified                                                                                              |                       |

You will see the values change to "Always Trust" for each option. You will, again, be prompted for your Mac username and password in order to confirm these settings.

| 🕨 😑 💿 smoothwa                                                                                                    | ll.lordswoodgirls                                               | .co.uk                                                            |
|----------------------------------------------------------------------------------------------------|-----------------------------------------------------------------|-------------------------------------------------------------------|
| Centificate<br>Control Control C | oodgirls.co.uk<br>/<br>December 2030 at<br>dgirls.co.uk" certif | 11:45:58 Greenwich Mean Time<br><mark>icate is not trusted</mark> |
| When using this certificate:                                                                                                    | Always Trust                                                    | ?                                                                 |
| Secure Sockets Layer (SSL)                                                                                                    | Always Trust                                                    | 0                                                                 |
| Secure Mail (S/MIME)                                                                                                    | Always Trust                                                    | 0                                                                 |
| Extensible Authentication (EAP)                                                                                                    | Always Trust                                                    | 0                                                                 |
| IP Security (IPsec)                                                                                                    | Always Trust                                                    | 0                                                                 |
| Code Signing                                                                                                    | Always Trust                                                    | ۵                                                                 |
| Time Stamping                                                                                                    | Always Trust                                                    | 0                                                                 |
| X.509 Basic Policy                                                                                                    | Always Trust                                                    | 0                                                                 |

|     | You are making changes to the System Certificate |
|-----|--------------------------------------------------|
| a   | Trust Settings.                                  |
| R   | Enter your password to allow this.               |
| 000 | Username:                                        |
|     | Password:                                        |
|     |                                                  |

You will now see that the red cross has gone, which means your system can now use our security certificate.

| Name | ^                               | Kind        | Expires                 | Keychain |
|------|---------------------------------|-------------|-------------------------|----------|
| -    | com.apple.kerberos.kdc          | certificate | 24 Nov 2038 at 18:54:19 | System   |
| -    | com.apple.systemdefault         | certificate | 24 Nov 2038 at 18:54:19 | System   |
|      | smoothwall.lordswoodgirls.co.uk | certificate | 11 Dec 2030 at 11:45:58 | System   |

You are now fully authenticated on the BYOD network able to safely and securely use the internet.